# My.Lakeland Grade Report Viewing

### (How to Receive your Midterm/Final Grades)

Grade Reportを見るには (Midterm/Finalの成績を受け取る)

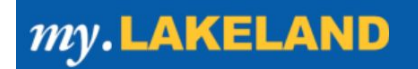

### Step #1: Go to "LUJ Student" \*\*\*"LUJ Student"を開く\*\*\*

- A. Log in to your my.Lakeland account my.lakelandアカウントにログインする
- B. On the main page, look for the LUJ student tab on the navigation bar at the top メインページ上のナビゲーションバーで、"LUJ Student"ボタンを見つけてください。

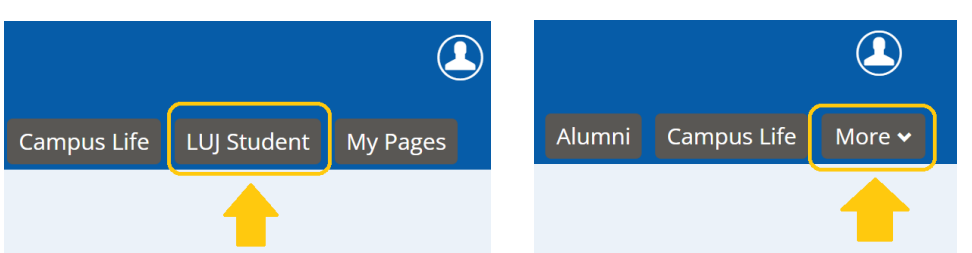

\*If the choice does not appear in the bar, click on the "more" tab to reveal it. \*もし"LUJ Student"がが見つからない 場合は、"more"をクリック

## Step #2: Go to "My Grade Report" and Set Term

### \*\*\*"My GradeReport"を開き、学期を指定する\*\*\*

- A. Go To "My Grade Report" "My Grade Report"を開く
- B. To see your grades for the current term:
  - 現在の学期のgradeを見るには:
    - i. Select the current term from the drop-down menu. ドロップメニューから現在の学期を選ぶ For example: Summer 2022 LUJ **EFL** Spring Session

例) 2022年夏学期の場合は、Summer 2022-LUJ Summer **EFL** Sessionを選ぶ

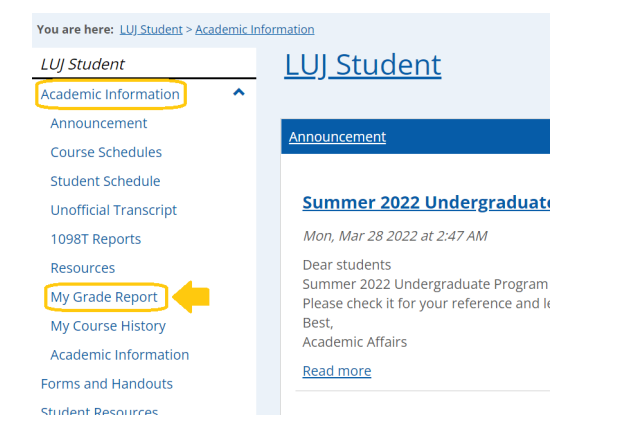

#### LUI Student My Grade Report Select a term from the dropdown to see the grades for that term. Term: Spring 2023 Fall 2022 - LUJ Fall 7-week Two Fall 2022 - LUJ Fall 7-week One View Final Grade Report View Midterm Grade Repo</u> Fall 2022 - First Year Experience Fall 2022 - Trad 7W2 Fall 2022 - Trad 7W1 Fall 2022 - LUJ Fall EFL Session Fall 2022 - LUJ Fall Term Fall 2022 - Kellett School Fall Term Fall 2022 - Kellett 7-Week1 Early Reg Fall 2022 - Kellett 12-Week Early Reg Fall 2022 - Kellett 7-Week 2 Early Reg Fall 2022 - Kellett 7W2 Fall 2022 - Kellett 7W1 Fall 2022 Summer 2022 - 7-Week 2 Summer ummer 2022 - LUJ Summer EFL Se ummer 2022 - 7-Week 1 Summe Summer 2022

1 Go to next page

## Step #3: View and Print your Grades \*\*\*Gradeの閲覧と印刷\*\*\*

### A. Viewing your grades

\*\*\*Gradeの閲覧\*\*\*

## ⇒To see your midterm grades, click on "**View Midterm Grade Report**."

\*\*\*Midtermのgradeを見るには、"**View Midterm Grade Report**"をクリック する。 \*\*\*

## $\Rightarrow$ To see your final grades, click on "**View Final Grade Report**".

\*\*\*Final gradeを見るには、"View Final Grade Report"をクリックする。

#### B. You will then see your grade report like this:

\*\*\*Grade reportはこのようになっています。\*\*\*

### LUJ Student

| My Grade Report                                                                                             |     |  |  |  |  |  |
|----------------------------------------------------------------------------------------------------|-----|--|--|--|--|--|
| Select a term from the dropdown to see the grades for that term. Term: Summer 2022 - LUJ Summer EFL Session |     |  |  |  |  |  |
| <u>View Final Grade Report</u><br><u>View Midterm Grade Rep</u> o                                           | ort |  |  |  |  |  |

| <u>LUJ Student</u>             |                               |                         |                  |           |                      |                   |                |                   | ¢ é    |
|--------------------------------|-------------------------------|-------------------------|------------------|-----------|----------------------|-------------------|----------------|-------------------|--------|
| <u>My Grade Report</u> - Midte | rm Grade Report               |                         |                  |           |                      |                   |                |                   | ?      |
| Midterm Grade Re               | eport for:                    |                         |                  |           |                      |                   |                |                   |        |
| Term:                          | Spring 2022 - LUJ Spring Term | View Final Grade Report |                  |           |                      |                   |                |                   |        |
| Undergraduate                  |                               |                         |                  |           |                      |                   |                |                   |        |
| Advisor:<br>First Major:       | Business Administration       | +                       | ₽                |           |                      |                   |                |                   |        |
| Course                         | Title                         |                         | Midterm<br>Grade | Repeat    | Attempted<br>Credits | Earned<br>Credits | GPA<br>Credits | Quality<br>Points | GPA    |
| BUS 285 J1                     | Special Topics                |                         | A                | -         | 3.00                 | 3.00              | 3.00           | 12.00             |        |
| BUS 400 J1                     | Business Intern               |                         | BC               | -         | 3.00                 | 3.00              | 3.00           | 7.50              |        |
| BUS 410 J1                     | Business Law I                |                         | В                | -         | 3.00                 | 3.00              | 3.00           | 9.00              |        |
|                                |                               |                         |                  | -         |                      |                   |                |                   |        |
|                                | Term Totals                   |                         |                  | n Totals: | 9.00                 | 9.00              | 9.00           | 28.50             | 3.1666 |
|                                |                               |                         |                  |           |                      |                   |                |                   |        |
| Printer Friendly Custom        | Grade Report                  |                         |                  |           |                      |                   |                |                   |        |

\*If you do not see all of your grades displayed, it may be because one of your teachers has not yet entered your grade online. As soon as a teacher inputs grades, they should be visible to you soon.

\*\*\*全てのgradeが表示されていない場合は、教員がまだ入力を終えていない可能性がありま す。教員の入力が終わり次第、画面上で閲覧できるようになります。\*\*\*

C. To print your grade report, click on the link "**Printer-Friendly Custom Grade Report**".

```
***Grade reportを印刷するには、 "Printer-Friendly Custom Grade Report"をク
リックする。***
```

 $\Rightarrow$ This will produce a PDF file that you can print.

⇒PDF fileが作成されるので、プリントしてください

## D. Additional information: Repeat column \*\*\*その他: "Repeat"欄について\*\*\*

### ⇒If you are currently repeating your class, that will be noted on your grade report in the "Repeat" column.

\*\*\*現在受けているクラスがリピートである場合、grade report内の"Repeat"欄に記されます。\*\*\*

#### \*\*This refers only to the CURRENT term and is not any kind of notification regarding your placement for the next term.

\*\*\*これは現在の学期についてのみ表すもので、次学期以降のクラス履修とは関係ありません。\*\*\*